# 業務カルテ情報における特定 JV(共同企業体)の JV 構成員および協力事務所とその所属技術者の入力について

#### 1. WEBでお申込み(FAX 司)(限定登録)

発注機関から PUBDIS の業務カルテ情報の登録指定を受けた場合は、<u>代表社が業務を契約した特定 JV(共</u> <u>同企業体)名称で「限定登録」を申込みます</u>。代表社が PUBDIS の「通常登録」事務所であっても、<u>特定 JV はそ</u> <u>の都度結成される1 回限りの企業とみなし、「限定登録」扱いとなります</u>。

### 2. 登録方法(入力システムメインメニュー)

|                                                                                        | 入力システム                                                               | メインメニュー 2018年11月06日                                                                              |
|----------------------------------------------------------------------------------------|----------------------------------------------------------------------|--------------------------------------------------------------------------------------------------|
| 会社コート番号         00000000           事 器 所 名 称         デスト入力設計                           |                                                                      | 入力システムメイン運動へ移動 ト           総合マニュアル                                                               |
| <ul> <li>◇ 初めてシステムを利用する方</li> <li>① 事務所情報登録(確認・変更)</li> <li>◇ 既にシステムを利用している</li> </ul> | の違れ<br>り                                                             | <ul> <li>(新規入力)</li> <li>・1 業務力ルテ情報登録(新規入力)</li> <li>・2 業務実結情報登録(新規入力)</li> </ul>                |
|                                                                                        | 乳人力、下書の確認・変更・単調、 入力、下書の確認・変更・掲載、提行う場合は、02から入力を進めてください。               | 単語中と登録病の補認)<br>載済の確認・受賞歴等の追加)                                                                    |
| 1 事務所情報登録                                                                              | 2 自社技術者情報登録                                                          | 3-1 業務カルテ情報登録<br>(22月9日2月8日の協力により登録する業務時報)                                                       |
| 本社情報<br>検認・変更<br>= 4社情報(平時所名称, 但所, 現起海明)<br>は、PUBDISセンターで登場所です。                        | <ul> <li>         自計技術指告級         新規入力         補證・変更     </li> </ul> | 東芸力ルデ芸語     新規入力     ア書の確認・変更・申請     申請中と登録済の確認                                                  |
|                                                                                        |                                                                      | <li>2 業務実結情報登録         <ul> <li>(公見及び展覧の実施を設計事例所が自主的に掲載する業務情報)</li> </ul> </li> <li>■業務実結情報</li> |
| ▶ ボタンの説明(ここをクリック)                                                                      | すると説明文が表示されます)                                                       | 新規入力<br>下書の補認・変更・掲載<br>の追加                                                                       |
| □ 次回からこのメインメニューを表示しないて                                                                 | 、入力システムメイン画面を表示する。                                                   | 07#7                                                                                             |

#### (1)事務所情報

代表社ではなく、特定 JV(共同企業体)としての事務所情報を登録します。PUBDIS センターで基本情報を登録済みなので、「①本社情報」の「変更」から必要項目を追加入力します。

「協力事務所」欄は入力不要です。代表社を含む JV 構成員や協力事務所の各事務所情報は、「(3-2)業務 <u>カルテ情報」で入力します</u>。「②支社・営業所情報」も登録不要です。

#### (2)技術者情報(登録不要)

特定 JV(共同企業体)直属の技術者として登録されてしまうため、登録不要です。代表社を含む JV 構成員や 協力事務所の各技術者情報は、「(3-2)業務カルテ情報」で入力します。

# (3-2)業務カルテ情報

ア. JV 構成員および協力事務所情報(「JV 構成員・協力事務所情報」欄)

「JV構成員・協力事務所情報」欄に、今回の業務に携わった各事務所情報を入力します。まず「検索」ボタン を押して「事務所検索画面」を開き、各事務所の既存情報の有無を確認します。

・JV 構成員および協力事務所情報は、「行追加」ボタンで最大 10 社入力できます。

・「担当業務分野(内容)」と「JV 出資比率(%)」(※JV 構成員のみ)を忘れずに入力します。

|      |             |             |           |        |        |      | 最大 10 ネ | 土の入力が可能  | 1   |
|------|-------------|-------------|-----------|--------|--------|------|---------|----------|-----|
|      |             | 「検索」ボタン     | レを押して、    | 「事務所検索 | 画面」を開く |      | 6       |          | ••• |
| J/構成 | 員·協力事務所情報 1 | 0件まで登録できます) |           |        | 検索     | 詳細確認 | 追加/編集   | 行追加行削除   | ]   |
|      | 担当業務分野(内容)  | 4:          | ><br>>    | 2:     | ><br>> | 3:   |         | <b>Y</b> |     |
|      | JV出資比率(%)   | % 半角数字      | で入力してください |        |        |      |         |          |     |
|      |             |             | 忘れず       | に入力    |        |      |         |          | ·=  |

### (a)「事務所検索画面」で事務所の既存情報を確認できた場合

当該事務所の「 🥜 (選択)」マークをクリックして、「JV 構成員・協力事務所情報」欄に表示します。「<u>会社</u> <u>コード番号」が「0(ゼロ)」から始まる場合は、PUBDIS の「通常登録」事務所</u>です。自社事務所情報を登録 済みのため、その既存の事務所情報が表示できます。

・「詳細確認」ボタンで、既存の事務所情報の詳細を確認できます。

・既存の事務所情報の更新は、当該事務所に依頼してください。

※PUBDIS「限定登録」事務所は、検索対象外です。次項「(3-2)ア.(b)」を参照して登録してください。

| 古黎武绘奏画画                     |                                       |
|-----------------------------|---------------------------------------|
| ◆分////東米画画<br>検索条件:         | ①JV 構成員および協力事務所を検索                    |
| ※会社コード、事務所名で検索してください。       | 抽出レコード数:16件中1-16件目                    |
| 選択 会社コード 事務所名               | 最終更新日(西暦)                             |
| ┃                           | <u>รเง</u>                            |
| (株)                         | 2018/                                 |
| ②当該事務所の「選択」マ                | 018/<br>ークをクリック                       |
|                             |                                       |
| J/構成員・協力事務所情報 (10件まで登録できます) | 行追加行刑除                                |
| □ 事務所名称 000 (株)             |                                       |
| : 2:                        |                                       |
| ③会社コード番号が「0(ゼロ)」から始まる       | = 既存情報の確認が可能 - 「通常登録」事務所情報は           |
| │                           | └└─────────────────────────────────── |

#### (b)「事務所検索画面」で事務所の既存情報を確認できない場合

「追加/編集」ボタンを押して、「JV 構成員・協力事務所登録画面」で当該事務所情報を登録します。「J」から始まる会社コード番号が自動で付与されます。

・「追加/編集」ボタンで、事務所情報の更新が可能です。

・登録後は事務所検索が可能になり、前項「(3-2)ア.(a)」の要領で、既存の事務所情報として表示できます。ただし、「通常登録」事務所とは違う扱いです。

| □ 事務所名称 |                                                                  |           |                  |              |                        | 金素 詳細確認 计               | 追加/編集        |                 |      |
|---------|------------------------------------------------------------------|-----------|------------------|--------------|------------------------|-------------------------|--------------|-----------------|------|
|         |                                                                  | 1.        |                  | 2.           |                        |                         |              |                 |      |
|         | 担当業務分野(内容)                                                       |           | •                | E .          |                        |                         |              |                 |      |
|         |                                                                  | 4.        | 半角物字でしたしてくたさい    |              |                        | ▶                       |              |                 |      |
|         |                                                                  |           | 1744 - 000000000 |              |                        | <br>Г IV <del>1</del> # |              | <b>次武改总示</b> 王, | + 88 |
|         |                                                                  |           |                  |              |                        | □□□Ⅴ俌                   | 「成員・協力事で     | 资所登録画面」         | と用   |
|         |                                                                  |           |                  |              |                        |                         |              |                 |      |
|         |                                                                  |           |                  |              |                        |                         | 四方 開於了       |                 |      |
|         | 」V値成員・1mプ                                                        | 「爭務所安課團」  |                  |              |                        |                         | 味好」聞しる       |                 |      |
|         |                                                                  |           |                  |              |                        |                         |              |                 |      |
|         | J/構成員·協力                                                         | 事務所情報     |                  |              | Г                      |                         |              |                 |      |
|         | 会社コード番号                                                          | ł         |                  | ②当該事務所の詳細 a  |                        |                         |              | L.              |      |
|         | 事務所名称                                                            | 事務所名称     |                  |              |                        |                         |              |                 |      |
|         |                                                                  |           |                  | E用了で入力、有限会社も | 回憶に入力してくた<br>全角カタカナで 1 | カレアください                 |              |                 |      |
|         | シリカノ                                                             |           |                  |              | <b>THUXDUC</b>         |                         |              |                 |      |
|         | 和進府県名                                                            |           |                  |              |                        |                         |              |                 |      |
|         | 所在地                                                              |           |                  |              |                        |                         |              |                 |      |
|         | ビル名等                                                             |           |                  |              |                        |                         |              |                 |      |
|         |                                                                  |           |                  |              |                        |                         |              |                 |      |
|         |                                                                  | 3         | 「J」から始まる会        | :社コード番号      | が自動で付                  | 与される                    |              |                 |      |
|         | ¥                                                                |           |                  |              |                        |                         | (_\c_\c_\n)  | (               |      |
| 盘成      | はしていた。<br>「「「「」」<br>「」<br>「」<br>「」<br>「」<br>「」<br>「」<br>「」<br>「」 | .0件まで登録でき | ます)<br>          |              |                        |                         |              |                 |      |
| - 1120  | 事務所名称                                                            | J0001789  | テスト協力事務所         |              |                        | 茶 詳細確認 し                | 追加/編集        |                 |      |
|         |                                                                  |           | ~                | 2:           | $\sim$                 | 3:                      | $\checkmark$ |                 |      |
|         | 相当業務公野(内容)                                                       |           |                  |              |                        |                         |              |                 |      |

## イ. 管理技術者情報 · 主任担当技術者情報 · 担当技術者情報 (3者共通)

・必ず上記ア.JV構成員および協力事務所情報(「JV構成員・協力事務所情報」欄)を先に入力してください。

- ・「行追加」ボタンで、「主任担当技術者」は最大10名、「担当技術者」は最大20名入力できます。
- ・「主任担当技術者」および「担当技術者」は、「担当業務分野」を忘れずに入力します。

#### (a)技術者が「通常登録」(会社コード番号が「0」から始まる)事務所に所属する場合

「通常登録」事務所所属の技術者は、所属事務所で登録済みの既存の技術者情報を表示させるため、当該技術者の「<u>技術者コード番号」を問い合わせ、それを「技術者コード」欄に直接入力します</u>。

・「詳細確認」ボタンで、既存の技術者情報の詳細が確認できます。

・「下書保存」ボタンを押すと、「技術者氏名」欄に当該技術者氏名が表示されます。

・既存の技術者情報の更新は、所属事務所に依頼してください。

・下書保存後、「JV構成員・協力事務所技術者」として、技術者検索が可能になります(次項【補足】参照)。 ・未登録の技術者は、所属事務所に新規登録を依頼して、上記の操作を行います。

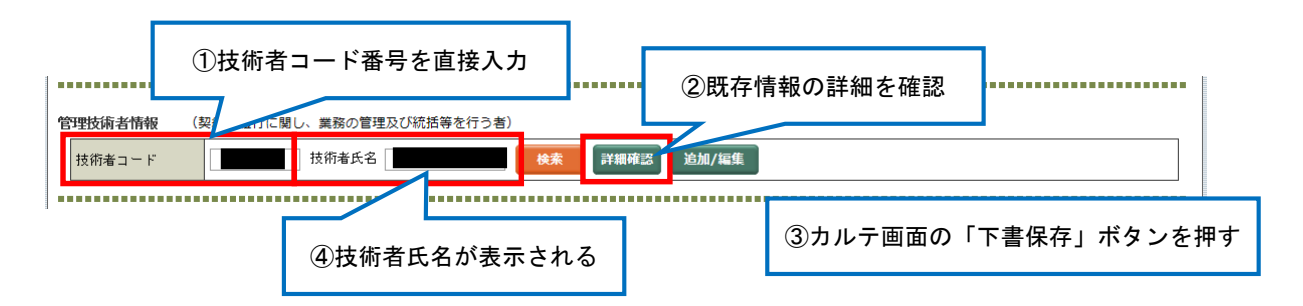

## (b)技術者が「追加/編集」登録(会社コード番号が「J」から始まる)事務所に所属する場合

「追加/編集」ボタンを押して、「業務カルテ技術者情報確認画面」で、当該技術者情報を登録します。

- ・「所属会社名」は、上記ア.「JV 構成員・協力事務所情報」で入力した事務所がプルダウンメニューで表 <u>示される</u>ので、そこから選択します。
- ・「追加/編集」ボタンで登録内容の更新が可能です。ただし、技術者氏名・フリガナ・生年月日の修正は、 「PUBDIS 技術者情報データ修正届」(入-様式 6)で PUBDIS センターに FAX で依頼してください。 ・登録後、「JV 構成員・協力事務所技術者」として、技術者検索が可能になります(次項【補足】参照)。

| 管理技術者情報 | (契約の履行に関し、業務   | の管理及び統括等を行う者)           |                                       |
|---------|----------------|-------------------------|---------------------------------------|
| 技術者コード  | 技術者            | 长名                      | ■ 詳編確認 し 追加/編集 □ 「追加/ 編集」 小ダ ノを押して、   |
|         |                |                         | 「業務カルテ技術者情報確認画面」を開                    |
|         |                |                         |                                       |
|         |                |                         |                                       |
|         | 業務カルテ技術者情報確認   | 認画面                     | 保存 閉じる                                |
|         |                |                         |                                       |
|         | 技術者情報          |                         |                                       |
|         | 技術者コード         |                         |                                       |
|         | 技術者氏名          |                         | = ②当該技術者の詳細を人力し、「保存」ホタンを押す            |
|         |                |                         |                                       |
|         | 技術者氏名ノリカナ      | 全角カタカナで入力してください (姓と     | 名の間は全角スペースを入力してください)                  |
| _       | 生年月日(西暦)       | 一 年 「 月                 | ▶ 日 (必須)                              |
|         | 所属会社名          |                         | ✓ (必須)                                |
|         |                | (年)                     |                                       |
|         |                |                         |                                       |
|         | 取得資格 (都道府県名    | 呂は資格名が「二級建築士、木造雞        | 建築士、消                                 |
|         | ンホ +ターク        | 登録(交付)番号                | 「JV 構成員・協力事務所情報」欄に入力した事務所を            |
|         | ) <b>凤作6</b> 6 | 都道府県名                   |                                       |
|         | 1              | ¥ <sup>第</sup> 登録(交付)番号 | 号章                                    |
|         |                |                         |                                       |
|         |                |                         |                                       |
|         | *              |                         |                                       |
| 管理技術者情報 | (契約の履行に関し、業務   | の管理及び統括等を行う者)           | ~~~~~~~~~~~~~~~~~~~~~~~~~~~~~~~~~~~~~ |
| 技術者コード  | 技術者            | 皆氏名 検索                  | 詳細確認 道加/編集  登録内容の更新か可能                |
|         |                |                         |                                       |
|         |                |                         |                                       |
| 技術者コー   | - ド」と「技術者」     | 氏名」が表示される               | 各場内容の確認が可能                            |
|         |                |                         |                                       |

# 【補足】

前項「(3-2)イ.(a)」および「同(b)」で業務カルテ情報に登録した各技術者は、「技術者検索画面」において「JV構成員・協力事務所技術者」の検索対象となり、既存の技術者情報として表示できるようになります。 ただし、「JV構成員・協力事務所情報」欄に当該技術者の所属事務所が入力されている場合に限ります。

| 技術者コード                      | 技術者氏名     技術者氏名     技術者氏名     技術者氏名     技術者氏名                                                 |
|-----------------------------|-----------------------------------------------------------------------------------------------|
|                             |                                                                                               |
|                             |                                                                                               |
| (                           |                                                                                               |
|                             | 技術者検索画面クリア関じる                                                                                 |
|                             | ○ 自社技術者 ● JV構成員・協力事務所技術者                                                                      |
|                             | 検索条件: 検索                                                                                      |
|                             | ※技術者コート、技術者氏者で検楽してへださい。                                                                       |
|                             | <ul> <li>ジレ構成員・協力事務所情報で選択された事務所に属する</li> <li>・ジレスター</li> </ul>                                |
|                             | ・業務カルテに登録してある協力事務所の技術<br>※検索条件を変更した場合、検索ボタンをクリッ(①「JV構成員・協力事務所技術者」を選択し、                        |
|                             |                                                                                               |
|                             | 選択 技術者コード 技術者氏名                                                                               |
|                             | ☆ 情報をクリアする時に選択してください                                                                          |
|                             |                                                                                               |
|                             |                                                                                               |
|                             | ②当該技術者の「選択」マークをクリック                                                                           |
|                             |                                                                                               |
|                             |                                                                                               |
|                             | ③当該技術者の「技術者コード」と「技術者氏名」が                                                                      |
|                             | ◆ 表示される                                                                                       |
|                             | 33.75.70.0                                                                                    |
| •••••                       |                                                                                               |
| 岐術者情報(                      |                                                                                               |
| <b>時技術者情報 (!</b><br>支術者コード  | 使素         詳細確認         追加/編集                                                                 |
| <b>技術者情報 (</b> !<br>支術者コード  | (株式の加加)に関び、業務の18年200mmは年度110         (株素)         詳細確認         追加/編集)                         |
| <b>閏友術者情報</b> (!<br>支術者コード  |                                                                                               |
| <u>男技術者情報 (</u> !<br>技術者コード | 支防者氏名         検索         詳細確認         追加/編集           既存情報の詳細を確認         会社コード番号が「J」から始まる事務所の |